# ワクチン 接種 ネット予約 利用ガイド

本ガイドはPC(パソコン)での表示例をお示ししています。 タブレット・スマートフォンでは表示が異なりますが、操作は同じです。

ご予約にあたっては、当院ホームページ「お知らせ」に記載の事項について、 十分確認されてから、お手続きされてください。

当院ホームページ「お知らせ」からお進みください https://ngt-rinkohc.jp/rinko/

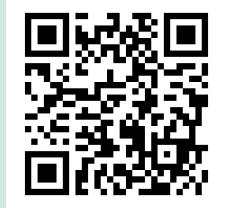

予告なく変更する場合があります

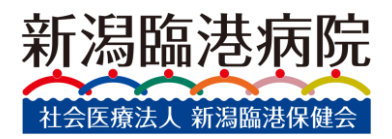

# ①当院ホームページからお進みください

### https://ngt-rinkohc.jp/rinko/

予約の前にご確認ください

#### 下記1~4のいずれかに該当する方は接種をお断りさせていただきます

- 1. コロナワクチン予防接種希望日の前後2週間以内にインフルエンザワクチンを接種した(または接種予定がある)場合
- 2. 持病があり、かかりつけ医より予防接種の許可を得ていない場合
- 3. 高校生未満(2008年4月2日以降に生まれた方)の場合

### 予約は10月1日(火)正午よりお受けします

### ① インターネット予約(休日含む24時間受付)

#### 予約受付時間/24時間(平休日問わず)

- 10月1日(火)正午以降、下のボタンから予約サイトにてお申し込みください。
- 迷惑メール対策(ドメイン指定受信)をされている方は「@ngt-rinkohc.jp」「@airreserve.net」を予め許可してください。
- 予約画面の操作について不安のある方は、ネット予約利用ガイド(PDF)をご覧ください。
- 予約の際「コロナワクチン接種」か「インフルエンザワクチン接種」か、必ず間違いが無いよう選択してください。

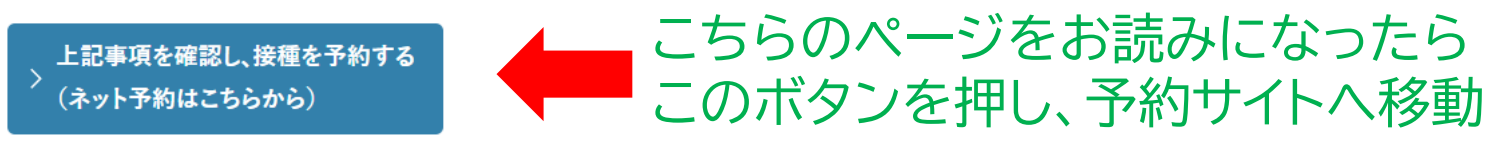

• 病院すべての窓口で予約申込はできません。

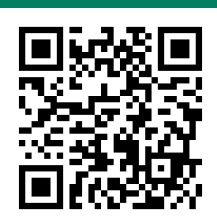

## ②予約サイトに移ります →予約日の表示まで

### ご予約内容の選択

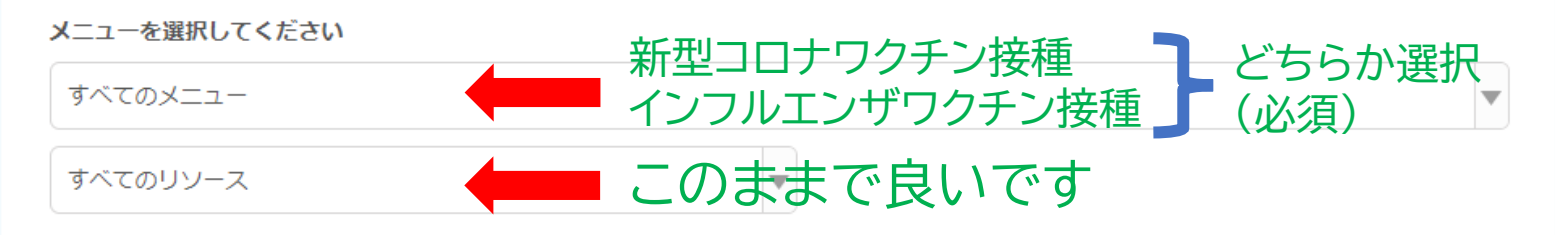

| 日時をクリックしてください                                                                                                    | ニちらのボタンズ |   |   |
|----------------------------------------------------------------------------------------------------|----------|---|---|
| 2022/01/12(水)~01/18(火)                                                                                                    | 日的の日の主一に | E | 週 |
|                                                                                                    |          |   |   |
| 仮 仮予約受付<br><br> | 変更してください |   |   |

|       | 1/12( <b>/K</b> ) | 1/13(木) | 1/14(金) | 1/15(土) | 1/16(日) | 1/17(月) | 1/18(火) |
|-------|-------------------|---------|---------|---------|---------|---------|---------|
| 9:00  |                   |         |         |         |         |         |         |
|       |                   |         |         |         |         |         |         |
|       |                   |         |         |         |         |         |         |
| 10:00 |                   |         |         |         |         |         |         |

# ③予約日の選択

|       | く 2023 05/24 (水) 📏       | 今日日                                  | 週Q |
|-------|--------------------------|--------------------------------------|----|
|       |                          | 5/24(水)                              |    |
| 13:00 |                          | ご希望の日のカレンダーが表示されたら、<br>日付と曜日を確認してから、 |    |
| 14:00 | •                        | 色のついたタイルを押してください                     |    |
| 15:00 | コロナワクチン接種(令和5年春)<br>0/15 |                                      | Ô  |
| 16:00 |                          |                                      |    |

### ④予約日・時間帯の確認

### 選択した日時を確認し、 下の「予約する」を押してください

### ご予約内容

| ご利用日時            | 2022/02/05(土) 09:00 ~ 09:30<br>開始日時と終了日時をご確認ください    |
|------------------|-----------------------------------------------------|
| 予約人数 💩           | ● ←予約人数は変更しない                                       |
| 受付・キャンセルに関する注意事項 | ※ 同伴者がいても11」のまま<br>(21) トの由いけ無効とします)                |
| 受付開始             |                                                     |
| 受付締切             | 5日前の0時まで受付が可能です                                     |
| キャンセル受付締切        | ネットでのキャンセルは受け付けておりません                               |
| キャンセルボリシー        | ネット、メールでのキャンセルは対応しておりません。<br>電話または窓口にて直接お問い合わせください。 |

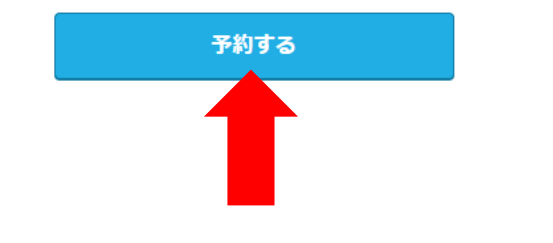

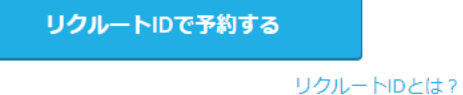

リクルートIDに登録されている情報が予約時の初期値として入力 されます。注意事項を必ずご確認の上で予約を行ってください。 注意事項を確認する

# ⑤予約者情報(氏名・診察券番号など)の入力

#### ご予約者様情報

| フリガナ(セイ) 💩     | リンコウ (全角カタカナ)                                            | 各項目もれなく入力し、                                                   |
|----------------|----------------------------------------------------------|---------------------------------------------------------------|
| フリガナ(メイ) 🚳     | <b>タロウ</b> (全角カタカナ)                                      | 下の「確認へ進む」を知し、                                                 |
| 名前(姓) 💩        | 臨港                                                       |                                                               |
| 名前(名) 💩        | 太郎                                                       | てください                                                         |
| 生年月日 💩 🕱       | 1951 ▼年 05 ▼月 22                                         |                                                               |
| お客様番号 💩        | 診察券番号を (ハイフンを除いて7桁で)入力してくださ<br>1234567 (半角英数字または記号/20文字以 | ※「お客様番号」は<br>「「「「」」<br>「「」」<br>「」」<br>「」」<br>「」」<br>「」」<br>「」 |
| 電話番号 💩         | 平日日中ご連絡のつく番号を入力してください<br>0252745331 (半角数字/ハイフンなし)        | 病院の診察券(リート)の番号                                                |
| メールアドレス 🜌      | 受信設定をお確かめのうえ、お間違いのないように入力                                | ください                                                          |
|                | mail@ngt-rinkohc.jp                                      | (半角英数字または記号)                                                  |
| メールアドレス(確認用) 💩 |                                                          | (半角英数字または記号)                                                  |
| 性別 🛛           | 男性                                                       |                                                               |
| 郵便番号 💩         | 9508725 (半角数字//\イフンなし)                                   |                                                               |
| 住所 💩           | 新潟市東区桃山町1-114-3                                          | (120文字以内)                                                     |
|                |                                                          |                                                               |
|                |                                                          |                                                               |

確認へ進む

## ⑥予約内容の確認・予約確定

#### ご予約内容の確認

まだ予約は完了していません ページ下部にある「上記に同意して予約を確定する」ボタンを押してください。

#### ご予約内容

| ご利用日時 | 2022/02/05(土) 09:00 ~ 09:30 |
|-------|-----------------------------|
| メニュー名 | コロナワクチン3回目(A会場)             |
| 予約人数  | 1人                          |

#### ご予約者様情報

| フリガナ(セイ) | リンコウ                |
|----------|---------------------|
| フリガナ(メイ) | タロウ                 |
| 名前 (姓)   | 臨港                  |
| 名前(名)    | 御太                  |
| 生年月日     | 1951/05/22          |
| お客様番号    | 1234567             |
| 備考欄      | 1234567890          |
| 電話番号     | 0252745331          |
| メールアドレス  | mail@ngt-rinkohc.jp |

| フリガナ(セイ) | リンコウ                  |
|----------|-----------------------|
| フリガナ(メイ) | タロウ                   |
| 名前(姓)    |                       |
| 名前(名)    | ** 人川内谷の修止の必          |
| 生年月日     | 1951/05/22 西か担合「修工する」 |
| お客様番号    | 1234567 女'ふ物ロ'「彡旦 りつ」 |
| 備考欄      | 1234567890 を押してください   |
| 電話番号     |                       |
| メールアドレス  | mail@ngt-rinkohc.jp   |
|          |                       |
|          | 修正する                  |

#### キャンセルに関する注意事項

| キャンセル受付締切 | ネットでのキャンセルは受け付けておりません                               |
|-----------|-----------------------------------------------------|
| キャンセルボリシー | ネット、メールでのキャンセルは対応しておりません。<br>電話または窓口にて直接お問い合わせください。 |

### 予約・入力の内容を確認し、 下の「上記に同意して予約を確定する」 を押してください

利用規約 プライバシーポリシー

上記に同意して予約を確定する

※メール受信制限をしている方は [@airrsv.net] のドメインを受信可能にしてください。 ※このページはSSLを使った暗号化モードで表示されています。

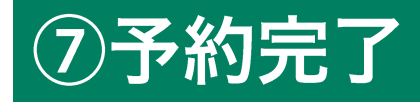

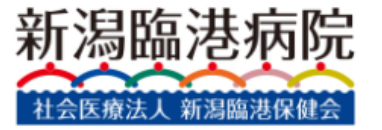

### ご予約申込の完了

予約番号は、お問い合わせの際に必要となりますのでお控えください。 また、確認のメールをお送りしましたので、ご予約内容を必ずご確認ください。

予約番号

11QT6VEC0

### この画面が表示されたら、予約完了です。

# もしメールが届かない場合でも、この画面が表示されれば受付されていますのでご安心ください。

新潟臨港病院 新潟県新潟市東区桃山町1丁目114番地3 025-274-5331 ③ 利用規約 ○ プライバシーポリシー